## TERMINI E CONDIZIONI DELLA GARANZIA

Per ulteriori informazioni, consultare termini e condizioni della garanzia Jaguar Land Rover oppure rivolgersi al proprio concessionario o riparatore autorizzato.

## Dashcam を安全に使用する

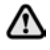

運転中は Dashcam やアプリを操作しな いでください。運転者の注意が散漫に なると、負傷や死亡につながるおそれ があります。

 Dashcam の使用にあたっては、必ず現 地の法規制を遵守してください。

**Note:** Dashcam は GPS データを記録し、車両の位置と速度を判定します。

Note: データ保護に関して、Jaguar および Land Rover の Dascham アプリは、アプリがイ ンストールされているモバイル デバイスの外 部で個人情報を使用することはありません。 Jaguar および Land Rover のアプリが、個人 データを他の受信者または場所に転送すること はありません。これらの理由から、個人データ の取り扱いについて、これ以上の情報はありま せん。

## Dashcam アプリのインストール

Jaguar および Land Rover の Dashcam アプリ は、Apple App Store と Android Google Play のどちらからでもダウンロードできます。お客 様の車両モデルに応じて、「Jaguar Dashcam」 または「Land Rover Dashcam」を検索してく ださい。

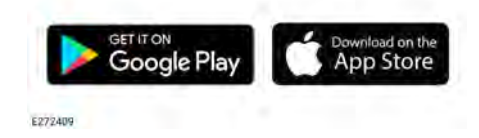

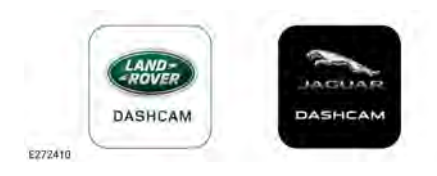

## デバイスを Dashcam 無線 LAN ネッ トワークに接続

初めて使用するときは、新しいパスワードを設 定する必要があります。無線接続するには、次 の手順に従ってください。

- 1. 車両のイグニッションをオンにします。
- 2. モバイルデバイスで「設定」を開き、「無 線 LAN」に移動します。
- モバイルデバイスを「Jaguar Dashcam」 または「Land Rover Dashcam」の無線 LAN ネットワークに接続します (デフォル トのパスワードは「1234567890」です)。
- お客様の車の無線 LAN 圏内にあるモバイ ルデバイスでアプリを開きます。すべての 許可に同意して、すべての機能を有効にし ます。
- パスワードの変更を求めるプロンプトが表示されます。プロンプトが表示されない場合はアプリを再起動します。
- 新しいパスワードを入力したら、「同意」 を押します。Dashcam が再起動し、新し いパスワードが保存されます。
- 7. 7.新しいパスワードを入力して、手順2と 3を繰り返します。一部の新しいデバイス では、パスワードの更新後に自動的に接続 が行われます。
- 8. Jaguar または Land Rover の Dashcam ア プリを開きます。
- 正常に接続されると、アプリのホーム画面の「ホーム」という文字の上に緑色の円が 表示され、前カメラの緑色のランプが点灯 します。

## **Dashcam User Instructions**

無線 LAN は、車両に乗車してイグニッション をオンにするたびに作動します。前カメラ ユ ニットにある 2 つのスイッチを 2 秒間長押し すると、Dashcam がリセットされます。これ により、Dashcam のパスワードがデフォルト の「1234567890」にリセットされます。

## マイクロ SD カードの挿入と取り外し

- マイクロ SD カードの挿入または取り外 しは、ユニットがオフのときにのみ行っ てください。ユニットの電源が入って いる状態でマイクロ SD カードを取り外 すと、データが失われるおそれがあり ます。
- 必ず、容量 8 GB 以上 128 GB 以下のク ラス 10 マイクロ SD カードを使用して ください。

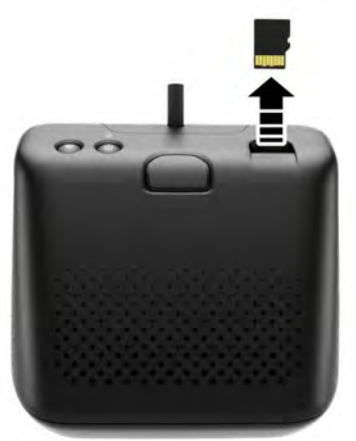

E272412

マイクロSDカードを取り外すには、次の手順 に従ってください。

- 1. 車両のイグニッションが「オフ」になって いることを確認します。
- マイクロ SD カードを押すと、マイクロ SDカードがユニットから押し出されます。

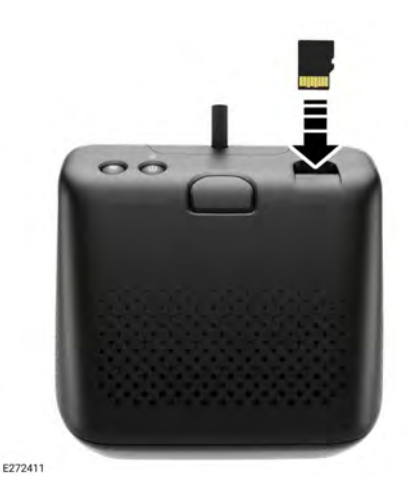

マイクロSDカードを挿入するには、次の手順 に従ってください。

- 車両のイグニッションが「オフ」になって いることを確認します。
- 金色のタブを下に向けて SD カードを挿入 します。

Note: SD カードが正しく挿入されていない場 合、音声メッセージによって警告されます。

### マイクロ SD カードの要件

**Note:** Dashcam には、必ず、クラス 10の「高 耐久性」マイクロ SDカードを使用してくださ い。

Note: マイクロ SD カードには寿命がありま す。マイクロ SDカードが劣化、摩耗、または 損傷していると、Dashcamの機能に悪影響を 及ぼす場合があります。

Note: ユニットに付属のマイクロ SD カードは 保証の対象外です。51, 保証条件を参照してく ださい。

## **Dashcam User Instructions**

#### Dashcam のオン/オフの切り替え

オン/オフスイッチを短押しすると、Dashcam がオンになります。電源がオンになったことを 知らせるビープ音と音声メッセージが聞こえま す。Dashcamをオフにするには、スイッチを 2秒間長押しします。ビープ音が2回鳴り、シ ステムがオフになったことを知らせる音声メッ セージが聞こえます。

**Note:** 駐車モードでは、Dashcam が車両バッ テリーのステータスを監視します。車両バッテ リーの充電量が一定量より少なくなると、 Dashcam はオフになります。51, 作動モード: 駐車モードを参照してください。

#### ローリング録画の原理

このシステムでは、マイクロSDカードを作動 モード (走行、駐車、イベント)ごとに異なる セクションに分割します。Dashcam のマイク ロ SD カードのメモリ容量には限りがあるた め、古い録画は削除され、新しい録画のための 領域が確保されます。最も古い録画は、同じ作 動モードのときに最初に削除されます。

Note: 注記: 検査や点検に録画が必要となる場合は、後日 Dashcam から削除される前に、で きるだけ早くモバイル デバイスにダウンロー ドしてください。48, Dashcam アプリの使用: Dashcam 撮影および 46, マイクロ SD カード の挿入と取り外しを参照してください。

### Dashcam アプリの使用: ホーム

全 運転中は Dashcam アプリを操作しない でください。運転者の注意が散漫にな ると、負傷や死亡につながるおそれが あります。

Dashcam アプリのホーム画面は、次のような レイアウトになっています。

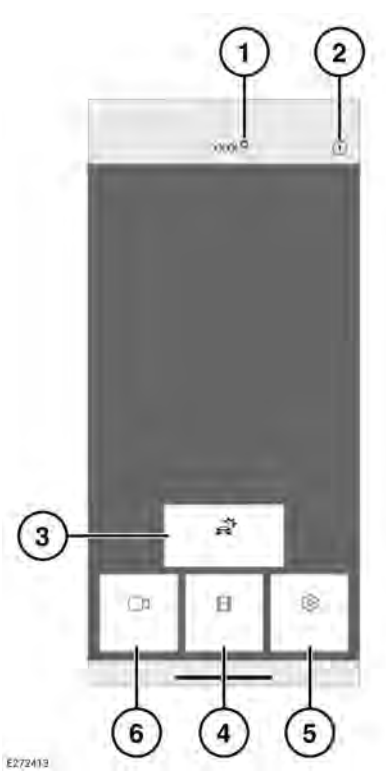

 接続ステータスとホームスイッチ。接続ス テータスは、接続解除された場合は赤色の 円、接続されている場合は緑色の円で表示 されます。「ホーム」を押すとホーム画面

2. 情報-タップしてアプリに関する情報を読 み、チュートリアルにアクセスします。

に戻ります。

- イベント撮影 48, Dashcam アプリの使用: Dashcam 撮影を参照してください。
- 撮影 47, ローリング録画の原理を参照してください。
- 5. 設定 50, Dashcam アプリの使用: システ ム設定を参照してください。
- ライブ画像-前カメラまたは後カメラのラ イブ映像にアクセスします。

Dashcam アプリの使用: ライブ画像

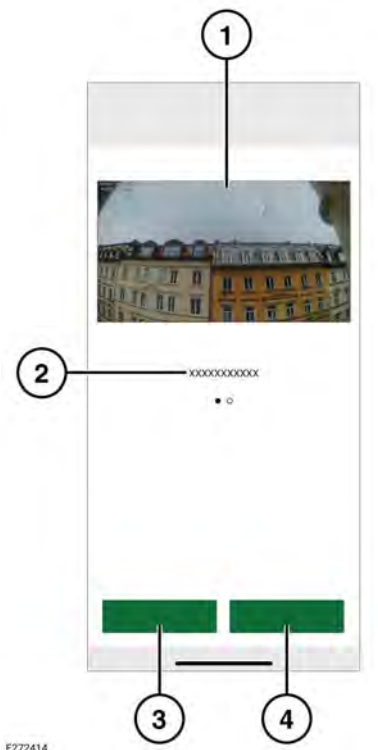

1 00.04 2020 @ 20200410\_120635E.MP4 HEDA ASSO TO THE BE 09.04.3020 2 -20200409\_111015E MF/4 DEDK JOED, MINERAL 20200409\_110834E.MP4 the ball house its 3 . 20200409\_103458E\_MP4 06.04.7LDD 10 20200409\_103401E.MP4 0104.220 10.3401 17-05-2000 20200317\_121056E.MP4 17.04,200 c2 0 16.03.2020 20200316\_175107E.MP4

Dashcam アプリの使用: Dashcam 撮

E272414

- 1. カメラビュー。ダブルタップすると全画面 表示になります。
- 2. 別のカメラビュー-スワイプしてアクセス します。
- 3. 現在のビューを記録します。
- 4. 現在のカメラビューの画像をキャプチャし ます。

E272415

影

1. 撮影日

4

- 2. 録画ファイルのタイトル
- 3. 削除またはダウンロードするチェックボッ クスを選択します。

5

- XXX ....

- 4. 録画タイプ
- 5. デバイスへのダウンロード

48

Dashcam アプリの使用: 設定

Dashcam アプリの使用: 撮影機能

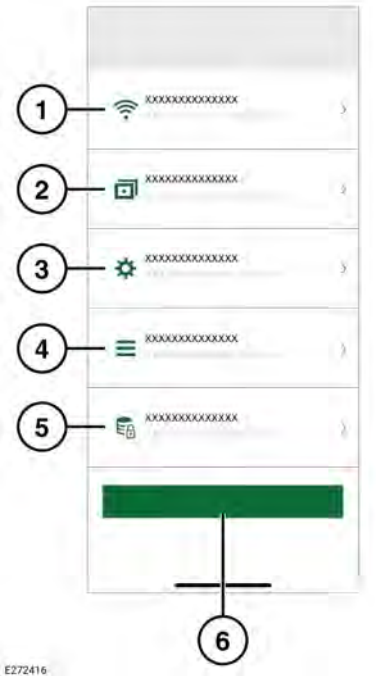

- 1. 無線ネットワーク接続の設定。45, デバイ スを Dashcam 無線 LAN ネットワークに 接続を参照してください。
- 2. 撮影機能。49. Dashcam アプリの使用: 撮 影機能を参照してください。
- 3. システム設定。
- 4. オーバーレイ: 50, Dashcam アプリの使用: オーバーレイを参照してください。
- 5. 撮影設定。
- 6. デフォルト設定に戻します。

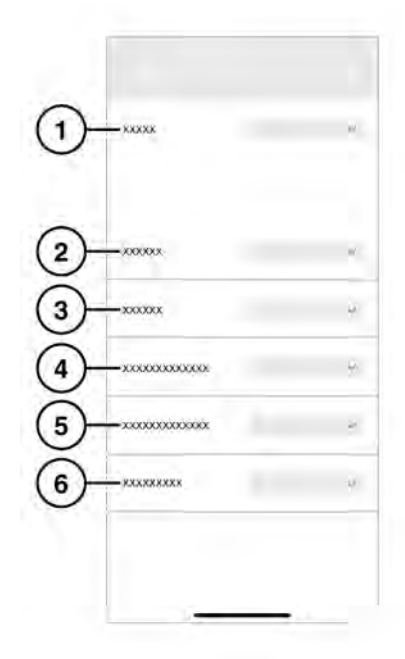

E272417

- 1. 走行: 51, 作動モード: 走行モードを参照し てください。
- 2. 駐車: 駐車イベントを撮影する場合に選択 します。
- 3. チャンネル: 撮影に使うカメラを選択しま す。
- 衝撃感度 走行: 数値が大きいほど感度が高 くなります。感度が高いほど、少しの衝撃 でも撮影が開始されます。
- 5. 衝撃感度 駐車: 数値が大きいほど感度が高 くなります。感度が高いほど、他の車両が 少し接近しただけで撮影が開始されます。

# **Dashcam User Instructions**

 レーダー感度:数値が大きいほど、レーダー は車両から離れた位置でのイベントを検知 します。 Dashcam アプリの使用: オーバーレ イ

## Dashcam アプリの使用: システム設 定

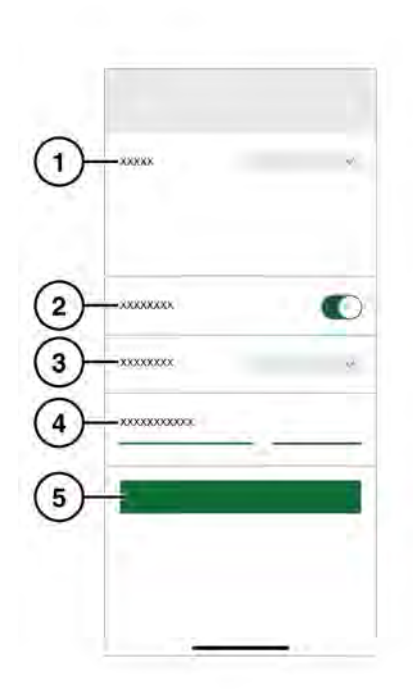

E272418

- 1. GPS ソース。推奨設定は「両方」です。
- 2. 安全 LED のオン/オフを切り替えます。
- キー照明:前カメラ ユニットのスイッチの バックライトは、「自動」(暗いときは暗く なる)、「オン」(常にオン)、または「オ フ」に設定できます。
- 4. 音声出力音量です。
- 5. SD カードをフォーマットします。

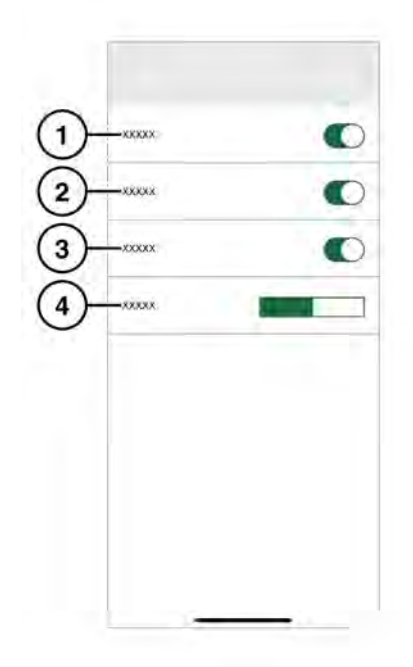

E272419

- 1. 録画に表示される日付/時刻。
- 2. 録画に表示される位置。
- 3. 録画に表示される速度。
- **4.** 速度単位: km/h または mph が録画に表示 されます。

#### 作動モード: 走行モード

車両のイグニッションをオンにしたときのデ フォルト モードは走行モードです。Dashcam が走行状況を撮影します。イグニッションをオ フにすると、Dashcam は自動的に駐車モード に切り替わります。標準モードでは、Dashcam は継続的に撮影し、古いファイルが上書きされ ます。加速度イベントは認識され、加速度イベ ントなしの録画によって上書きされることはあ りません。スポーツ モードでは、Dashcam は 継続して撮影します。加速度センサーはオフに なります。最も古いファイルが上書きされま す。加速度センサー モードでは、Dashcam は 選択した加速感度設定を超えるイベントのみを 撮影します。50, Dashcam アプリの使用:シス テム設定を参照してください。

#### 作動モード: 駐車モード

駐車モードは、イグニッションをオフにしてか ら1分後に作動します。「レーダーと衝撃」 モードでは、「撮影機能」で説明したように Dashcam が周囲を監視します。49, Dashcam アプリの使用:撮影機能を参照してください。 加速度センサーがトリガーされた場合、または 該当する動きがレーダー センサーによって検 知された場合に、20秒間のシーケンスが撮影 されます。これには、トリガーされる前の10 秒間が含まれます。加速度センサーによってト リガーされた録画は、「Event」フォルダーに 保存されます。動きによってトリガーされた録 画は、「Parking」フォルダーに保存されます。 Dashcam は、駐車モードでは車両バッテリー のステータスを監視します。Dashcam は、車 両のバッテリー充電が低すぎる場合、デフォル トで「衝撃のみ」の設定になります。長時間が 経過するか、またはバッテリー充電レベルが低 い場合、Dashcam は完全にオフになり、車両 の始動機能が維持されます。「衝撃のみ」の設 定を使用した場合、「レーダーと衝撃」設定よ りも消費電力が少なくなります。監視時間を最 大化するには、「衝撃のみ」設定を選択しま す。「衝撃のみ」の状態では、Dashcam は衝 撃のみを監視します。Dashcam が、「衝撃の み」設定が適用された駐車モードになっている 場合、車両の初期バッテリー残量と撮影頻度に 応じて、車両を最長20日間監視することがで きます。

Note: Dashcam の録画数が多い場合は、車両 の始動機能を維持するために Dashcam が上記 の制限よりも早くシャットダウンすることがあ ります。

Note:駐車モードは、一部の車両および市場で は利用できません。駐車モードを利用できるか どうかの詳細については、ジャガー・ランド ローバー・ジャパン正規ディーラーネットワー クにお問い合わせください。

Dashcam ソフトウェアのアップデー ト

 今後、現地の法規制の改正に合わせて、 Dashcam ソフトウェアのアップデート が行われる可能性があります。ソフト ウェア アップデートに失敗すると、結 果として法規制に準拠していない作動 に至る可能性があります。

ソフトウェア アップデートが利用可能になる と、アプリからプロンプトが表示されます。 アップデートに同意すると、最新のソフトウェ アが Dashcam にインストールされます。

#### 保証条件

詳細については、Jaguar Land Rover 保証条件 を参照するか、ジャガー・ランドローバー・ ジャパン正規ディーラーネットワークにお問い 合わせください。